# 安全外部電話服務配置示例

## 目錄

<u>簡介</u> <u>必要條件</u> <u>需求</u> <u>採用元件</u> 配置步驟 常見問題(FAQ) 疑難排解

# 簡介

本文說明如何配置安全外部電話服務。此配置可與任何第三方服務配合使用,但是為了進行演示 ,本文檔使用遠端Cisco Unified Communications Manager(CUCM)伺服器。

作者: Cisco TAC工程師Jose Villalobos。

# 必要條件

### 需求

思科建議您瞭解以下主題:

- CUCM
- CUCM證書
- •電話服務

### 採用元件

本文中的資訊係根據以下軟體和硬體版本:

- CUCM 10.5.X/CUCM 11.X
- 瘦客戶端控制協議(SCCP)和會話初始協定(SIP)電話註冊到CUCM
- •本實驗使用主題備用名稱(SAN)證書。
- 外部目錄將位於SAN證書上。
- 對於本示例上的所有系統,證書頒發機構(CA)將相同,所有使用的證書都是CA符號。
- 域名伺服器(DNS)和網路時間協定(NTP)需要設定屬性,並且工作正常。

本文中的資訊是根據特定實驗室環境內的裝置所建立。文中使用到的所有裝置皆從已清除(預設) )的組態來啟動。如果您的網路處於活動狀態,請確保您瞭解任何更改的潛在影響。

### 相關產品

本文件也適用於以下硬體和軟體版本:

• CUCM 9.X/10.X/11.X

# 配置步驟

步驟1.在系統上設定服務URL。

設定超文本傳輸協定(HTTP)和超文本傳輸協定安全(HTTPS)作為概念驗證。最終的想法是僅使用安全HTTP流量。

導航到Device > Device Settings> Phone service > Add new

### 僅限HTTP

| -Service Information |                                                  |  |  |  |
|----------------------|--------------------------------------------------|--|--|--|
| Service Name*        | CUCM 10                                          |  |  |  |
| Service Description  |                                                  |  |  |  |
| Service URL*         | http://10.201.192.2:8080/ccmcip/xmldirectory.jsp |  |  |  |
| Secure-Service URL   |                                                  |  |  |  |
| Service Category*    | XML Service V                                    |  |  |  |
| Service Type*        | Directories ~                                    |  |  |  |
| Service Vendor       |                                                  |  |  |  |
| Service Version      |                                                  |  |  |  |
| Enable               |                                                  |  |  |  |

### 僅限HTTPS

| Service Information |                                                  |     |  |  |
|---------------------|--------------------------------------------------|-----|--|--|
| Service Name*       | CUCM 10 S                                        |     |  |  |
| Service Description | https only                                       |     |  |  |
| Service URL*        | https://10.201.192.12:8443/ccmcip/xmldirectory.j | isp |  |  |
| Secure-Service URL  | https://10.201.192.12:8443/ccmcip/xmldirectory.j | isp |  |  |
| Service Category*   | XML Service                                      | ~   |  |  |
| Service Type*       | Directories                                      | ~   |  |  |
| Service Vendor      |                                                  |     |  |  |
| Service Version     |                                                  |     |  |  |
| Enable              |                                                  |     |  |  |

**警告:**如果為Enterprise Subscription新增檢查,</mark>則可以跳過第二步。但是,此更改將重置所 有電話,以確保您瞭解潛在的影響。

步驟2.為電話訂購服務。

Natigate to Device>Phone>>Subscriber/Unsubscribe服務。

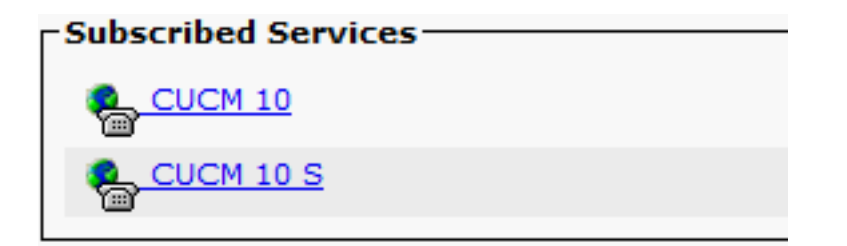

此時,如果應用程式提供HTTP,您必須能夠訪問該服務,但https仍未啟用。

HTTP

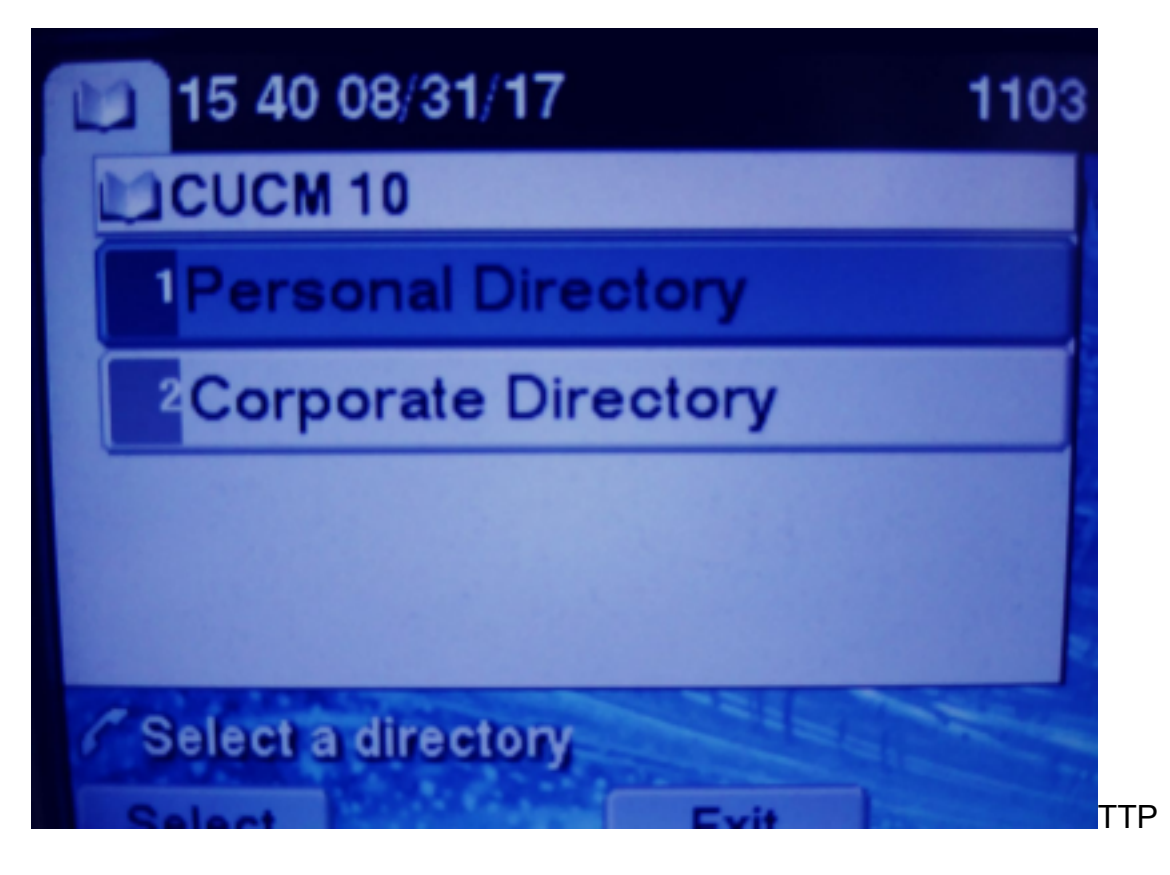

HTTPS

# 15:41 08/31/17 CUCM 10 S Select Service...

HTTPS將顯示「Host not found」錯誤,因為TVS服務無法對電話進行身份驗證。

步驟3.將外部服務證書上傳到CUCM。

僅將外部服務上傳為Tomcat信任。確保服務在所有節點上重置。

這種型別的證書不儲存在電話上,電話必須與TVS服務進行檢查以檢視它是否建立HTTPS連線。

導航到OS admin> Certificate> Certificate upload。

從SSH重置所有節點上的CUCM Tomcat服務。

admin:utils service restart Cisco Tomcat Do not press Ctrl+C while the service is restarting. If the service has not rest arted properly, execute the same command again. Service Manager is running

tomcai-trust togetwii-105 CA-signed RSA josewii-105 pablogon-CA 00/30/2019 CUCM 10 tomcat cert

完成這些步驟後,電話必須能夠順利存取HTTPS服務

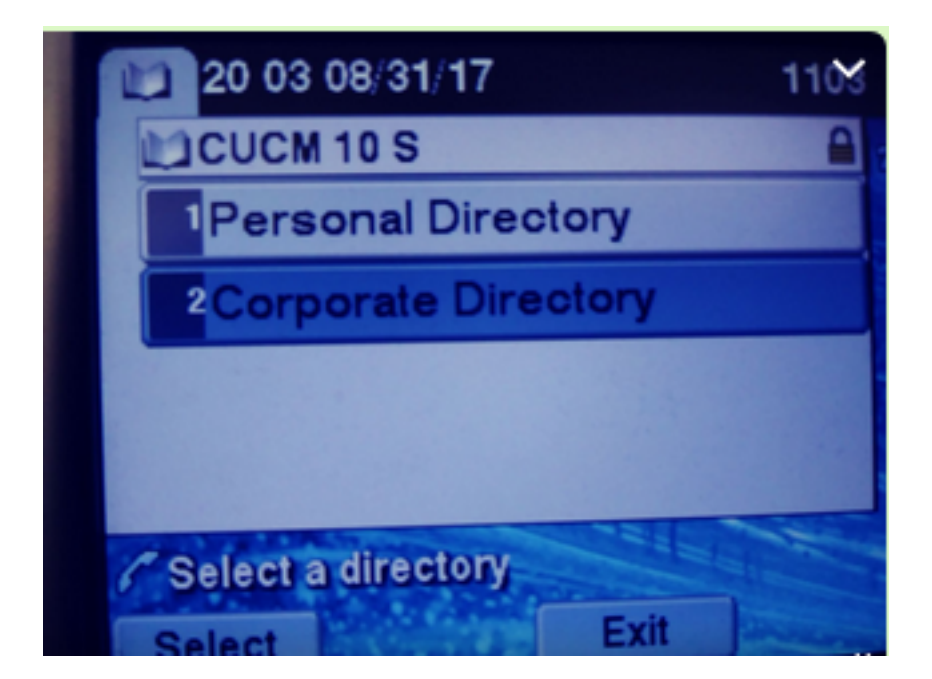

# 常見問題(FAQ)

交換憑證後,HTTPS仍會失敗,並顯示「未找到主機」。

- 檢查電話註冊所在的節點,並確保您看到該節點上的第三方證書。
- 重置特定節點上的tomcat。
- 檢查DNS,確保可以解析證書的公用名(CN)。

# 疑難排解

收集CUCM TVS日誌必須提供良好的資訊

導航到RTMT>System>Trace & log Central >收集日誌檔案

| USC  | отцр                         |   | 8    |
|------|------------------------------|---|------|
| Cisc | o Trust Verification Service | Ľ | 2000 |
| Cino | LIVI Mah Canica              |   | 8    |

附註:從所有節點收集日誌並確保TVS日誌設定為詳細。

TVS日誌設定為detailed

| Select Server, Service Group and Service |                                             |  |
|------------------------------------------|---------------------------------------------|--|
| Server*                                  | cucm11pubCUCM Voice/Video V Go              |  |
| Service Group*                           | Security Services V Go                      |  |
| Service*                                 | Cisco Trust Verification Service (Active) ~ |  |
| Apply to All Nodes                       |                                             |  |
| ☑ Trace On                               |                                             |  |
| Trace Filter Settings                    |                                             |  |
| Debug Trace Level Detailed ~             |                                             |  |
| Enable All Trace                         |                                             |  |

### 跟蹤示例

11:17:38.291 debug CTVSChangeNotifyServer::ProcessChangeNotification () -CDBString=<msg><type>DBL</type>certificate<tableid>46</tableid><action>I</action> <user>repl</user><time>1504203458</time><new><cdrserver>2</cdrserver><cdrtime>1504203457</cdrtim</pre> e><pkid>e6148ee3-3eb5-e955-fa56-2baa538a88fb</pkid><servername>cucm11pub</servername><subjectname>CN=10.201.192.12,OU=RCH,O=Cisc o,L=RCH,ST=Tx,C=US</subjectname><issuername>CN=pablogon-CA,DC=rcdncollab,DC=com</issuername><serialnumber>3d0000008230ded92f687ec03000000008</serial number><certificate></certificate><ipv4address>10.201.192.13</ipv4address><ipv6address></ipv6address> ress><timetolive>NULL</timetolive><tkcertificatedistribution>1</tkcertificatedistribution><ifx\_r eplcheck>6460504654345273346</ifx\_replcheck></new></msg> 11:17:38.291 debug CTVSChangeNotifyServer::ProcessChangeNotification () - Database table "certificate" has been changed debug CTVSChangeNotifyServer::ProcessChangeNotification () - Looking up the 11:17:38.291 roles for 11:17:38.291 debug Pkid : fead9987-66b5-498f-4e41-c695c54fac98 11:17:38.291 debug CTVSChangeNotifyServer::ProcessThreadProc () - Waiting for DBChange Notification 11:17:38.300 debug CTVSChangeNotifyServer::ProcessThreadProc () - DBChange Notification received 11:17:38.300 debug CTVSChangeNotifyServer::ProcessChangeNotification () -CDBString=<msg><type>DBL</type>certificatetrustrolemap<tableid>50</tableid><actio n>I</action><user>repl</user><time>1504203458</time><new><cdrserver>2</cdrserver><cdrtime>150420 3457</cdrtime><pkid>5ae6e1d2-63a2-4590-bf40-1954bfa79a2d</pkid><fkcertificate>e6148ee3-3eb5e955-fa56-2baa538a88fb</fkcertificate><tktrustrole>7</tktrustrole><ifx\_replcheck>6460504654345273346</ifx\_ replcheck></new></msg> 11:17:38.300 debug CTVSChangeNotifyServer::ProcessChangeNotification () - Database table "certificatetrustrolemap" has been changed 11:17:38.300 | debug CTVSChangeNotifyServer::ProcessThreadProc () - Waiting for DBChange Notification 11:17:46.811 | debug updateLocalDBCache : Refreshing the local DB certificate cache 11:34:00.131 debug Return value after polling is 1 11:34:00.131 | debug FD\_ISSET i=0, SockServ=14 11:34:00.131 debug Accepted TCP connection from socket 0x00000014